### **PHONE**

### How to install, login, and use Cisco Jabber softphone

Prior to using this guide, <u>please request</u> Cisco Jabber softphone to be added to your computer from the UIS Service Desk.

- How to install Cisco Jabber
- How to login to Cisco Jabber
- How to make a call in Cisco Jabber
- How to check your voicemail in Cisco Jabber

#### How to install Cisco Jabber:

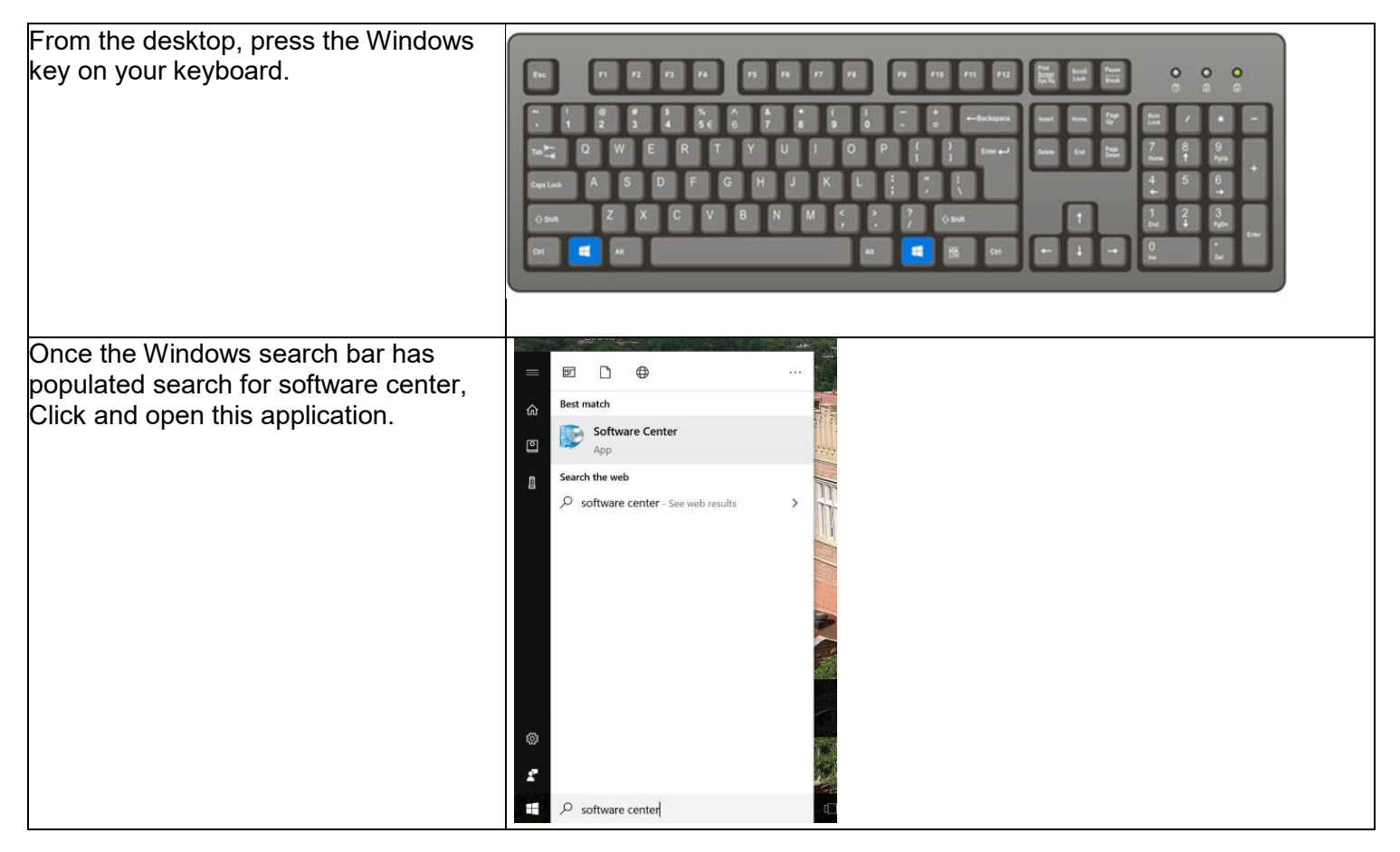

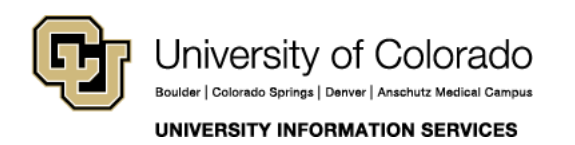

### **PHONE**

| Search for Cisco Jabber and double | P Software Center                                                                                                    |                                                                                                    |  |  |  |
|------------------------------------|----------------------------------------------------------------------------------------------------|----------------------------------------------------------------------------------------------------|--|--|--|
| Click.                             | University of Colorado System                                                                                                    |                                                                                                    |  |  |  |
|                                    | <ul> <li>Applications</li> <li>Updates</li> <li>Operating Systems</li> <li>Installation status</li> <li>Device compliance</li> <li>Options</li> </ul> | All         Filter:       All         Cisco Jabber - Cisco Jabber         Cisco Jabber - Cisco Jabber         Cisco Jabber - Cisco Jabber         Cisco Jabber         Cisco Jabber |  |  |  |
| Click install                      | Software Center                                                                                                    |                                                                                                    |  |  |  |
|                                    | University of Colorado System                                                                                                    |                                                                                                    |  |  |  |
|                                    | - Applications                                                                                                    | Applications > Application details                                                                                                    |  |  |  |
|                                    | <ul> <li>Applications</li> <li>Updates</li> <li>Operating Systems</li> <li>Installation status</li> <li>Device compliance</li> <li>Options</li> </ul> | Applications > Application details<br>Cisco Jabber - Cisco Jabber<br>Published by Cisco<br>Cancel  Installing<br>Status: Waiting to install<br>Version: 12.7.1.51081<br>Date published: 10/23/2020<br>Restart required: No<br>Download size: 141 MB<br>Estimated time: Not specified<br>Total components: 1                                                                                                    |  |  |  |

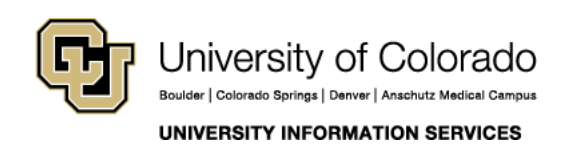

## **PHONE**

| After Cisco Jabber has finished<br>installing Open Jabber | All Apps Documents Web More 🔻     |                        |  |  |
|-----------------------------------------------------------|-----------------------------------|------------------------|--|--|
|                                                           | Best match                        |                        |  |  |
|                                                           | Cisco Jabber<br>App               | Cisco Jabbar           |  |  |
|                                                           | Apps                              |                        |  |  |
|                                                           | 😭 Cisco Jabber Problem Report >   | Арр                    |  |  |
|                                                           | Search the web                    |                        |  |  |
|                                                           | ✓ ciscojabber - See web results > | 다 Open                 |  |  |
|                                                           | ,                                 | G Run as administrator |  |  |
|                                                           |                                   | Run as different user  |  |  |
|                                                           |                                   | Den file location      |  |  |
|                                                           |                                   | -🛱 Pin to Start        |  |  |
|                                                           |                                   | -⊨ Pin to taskbar      |  |  |
|                                                           |                                   | 🔟 Uninstall            |  |  |
|                                                           |                                   |                        |  |  |
|                                                           |                                   |                        |  |  |
|                                                           |                                   |                        |  |  |
|                                                           |                                   |                        |  |  |
|                                                           |                                   |                        |  |  |

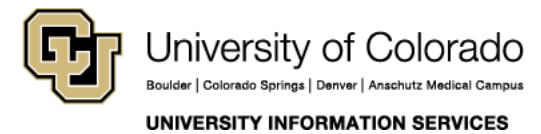

**Contact UIS** 

Call: (303) 860-4357 Email:help@cu.edu

## **PHONE**

#### How to login to Cisco Jabber:

| Enter your username and password<br>(Note: if your username is already filled<br>in please enter your password and<br>login                         | Cisco Jabber                                                                                                    |                                                                                                    |  |  |
|----------------------------------------------------------------------------------------------------|----------------------------------------------------------------------------------------------------|----------------------------------------------------------------------------------------------------|--|--|
|                                                                                                    | Your username or password is not correct.  Enter your username                                                    | e and password for Phone Services.<br>maynardg                                                                                               |  |  |
|                                                                                                    |                                                                                                    | Sign In                                                                                                    |  |  |
| Once you are logged in two pop-ups will<br>show asking you to confirm the<br>Certificates for the phone server.<br>(ALWAYS press allow or continue) | Certificate Not Valid<br>Your computer cannot confi<br>an unknown party to connec<br>The Cisco Jabber certificate | erify Certificate<br>rm the identity of this server. This could be an attempt by<br>et to your computer and access confidential information. |  |  |

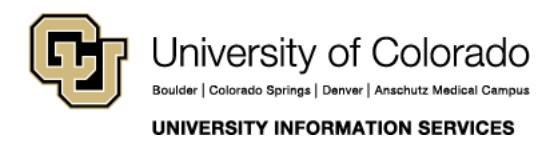

**Contact UIS** 

Call: (303) 860-4357 Email:help@cu.edu

### **PHONE**

#### How to make a call on Cisco Jabber:

| To make a call click on the Phone icon<br>on the left-hand side menu | Cute Jubber<br>Calls<br>Calls<br>You have no recent calls.                           | ⊕ – □ × |
|----------------------------------------------------------------------|--------------------------------------------------------------------------------------|---------|
| Click the Dialpad next to the search bar                             | Search or call   All ∨   All times ∨   Dialpad     Calls   You have no recent calls. | ♥ - □   |
|                                                                      | ন্য 1352(Greg MaynarΥ                                                                |         |

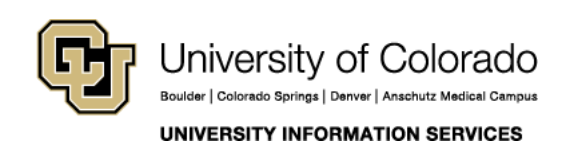

### **PHONE**

| If dialing an internal extension just enter<br>the extension of the user, you wish to<br>call                                                  | Cisco Jabber | Q. Search or call         4357         1       2         4       5         4       5         7       8         70       8         7       8         7       8         7       8         7       8         7       8         7       8         7       8         7       8         7       8         6       +            | X<br>3<br>DEF<br>6<br>MINO<br>9<br>WXYZ<br># | \$  |  |
|----------------------------------------------------------------------------------------------------|--------------|----------------------------------------------------------------------------------------------------|----------------------------------------------|-----|--|
|                                                                                                    | 2            | 1 4352(Greg Maynar ~                                                                                                    | Ţ                                            |     |  |
| If dialing an external number, please<br>dial 81 then the full did like so<br>8130308604357<br>Press the green call button to make the<br>call | Cisco Jabber | Q. Search or call         813038604357         1       2         4       5         7       8         7       8         7       8         7       8         7       8         6          7       8         7       8         7       8         7       8         6          8          8          9          9          9 | X<br>3<br>DEF<br>6<br>MNO<br>9<br>WXXZ<br>#  | Ø - |  |

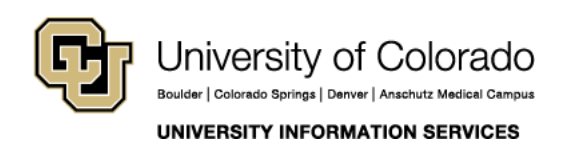

### **PHONE**

How to make a check your voicemail on Cisco Jabber:

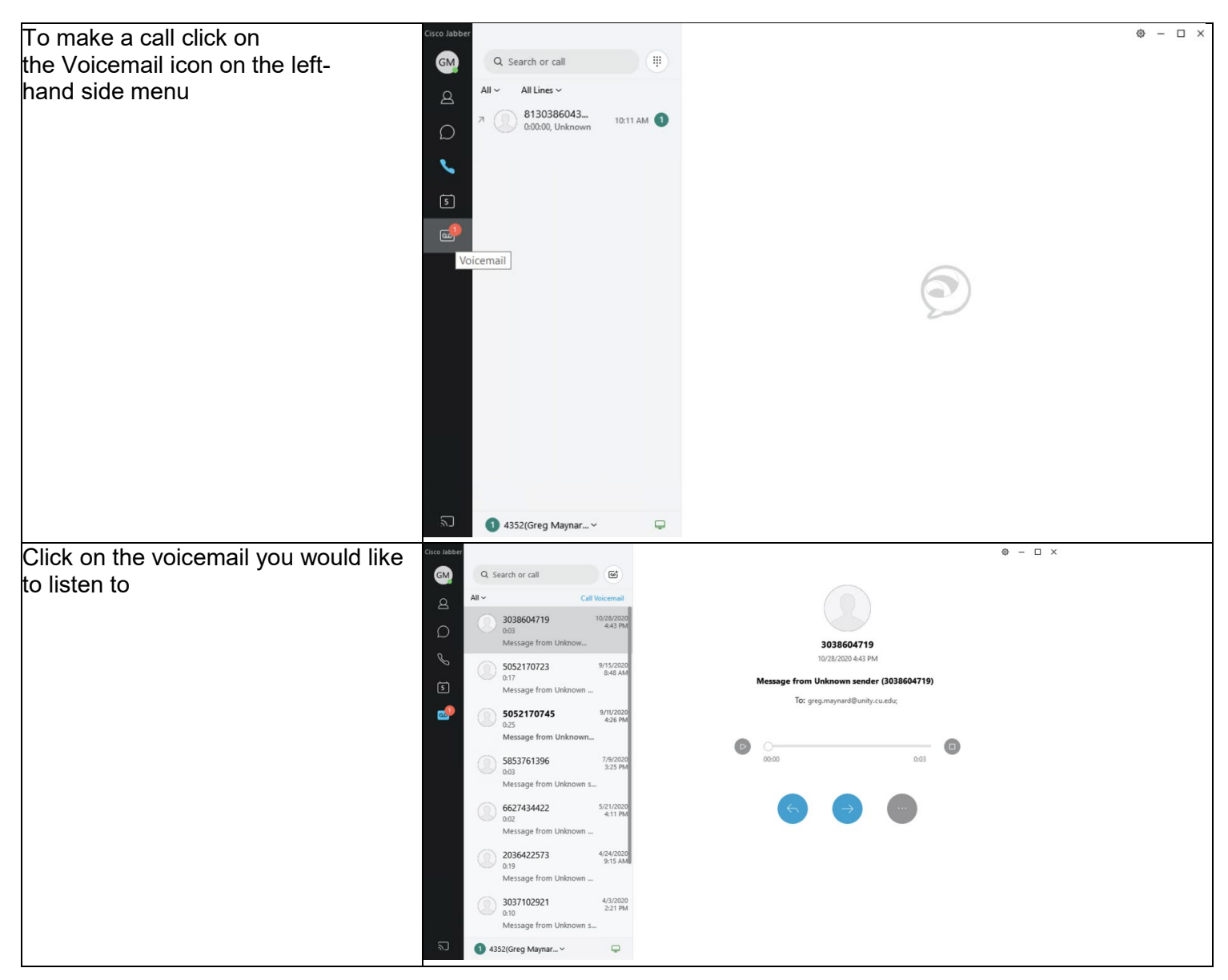

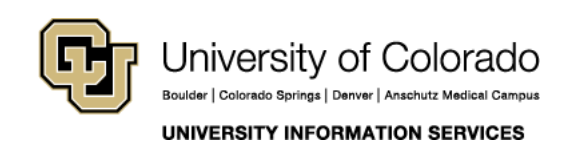

### **PHONE**

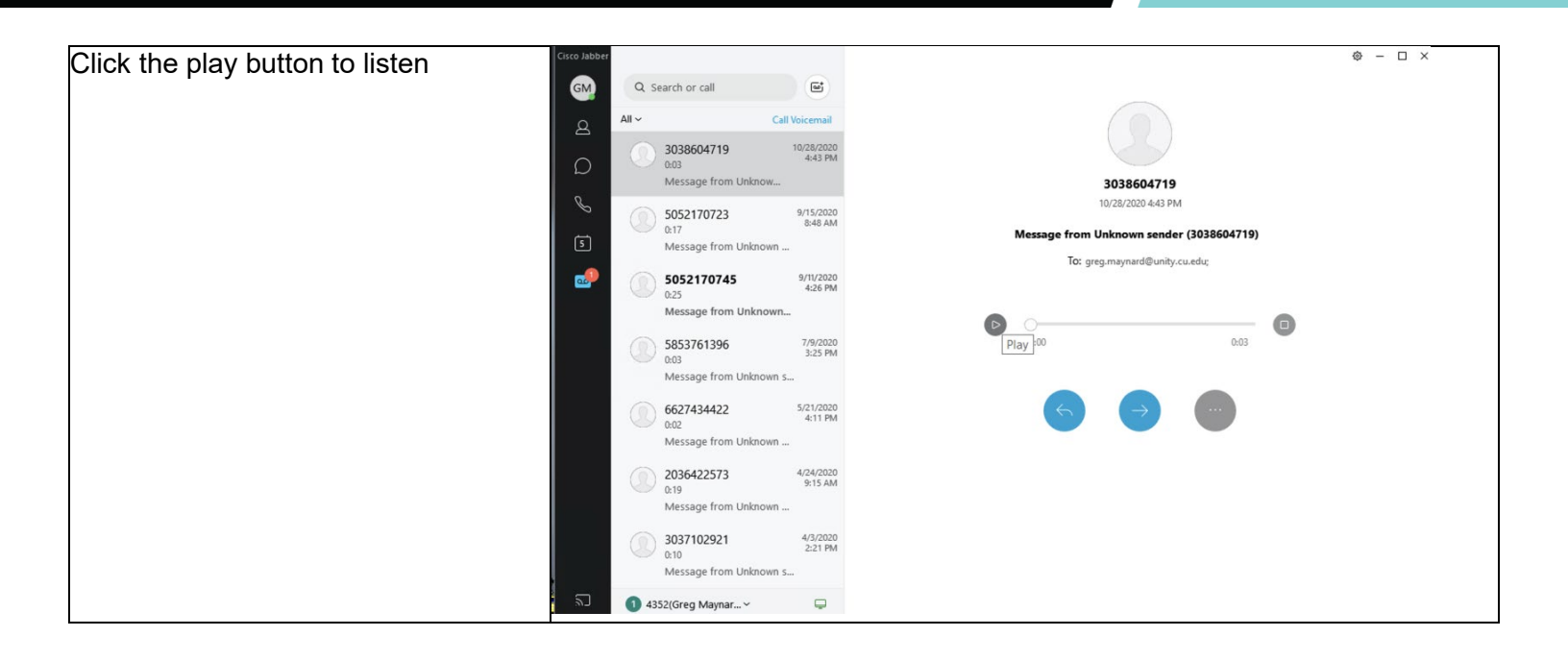

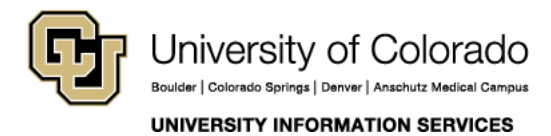

**Contact UIS** 

Call: (303) 860-4357 Email:help@cu.edu